# V:写真を並べて自動再生するフォトムービーを作る

Photo Stage の無料版を使用します。 Photo Stage を久しぶりに使用すると最新版への案内がありますが、最新版にしないで古いまま使うことを勧めます。また、未保有者には個別対応します。 尚、Windowsのフォトのビデオエディターではシンプルな設定しか出来ないことから選んでいないものの、シンプルで良いから早く作りたい場合には適しているソフトだと思います。

## 1. 作成手順と基本的注意事項

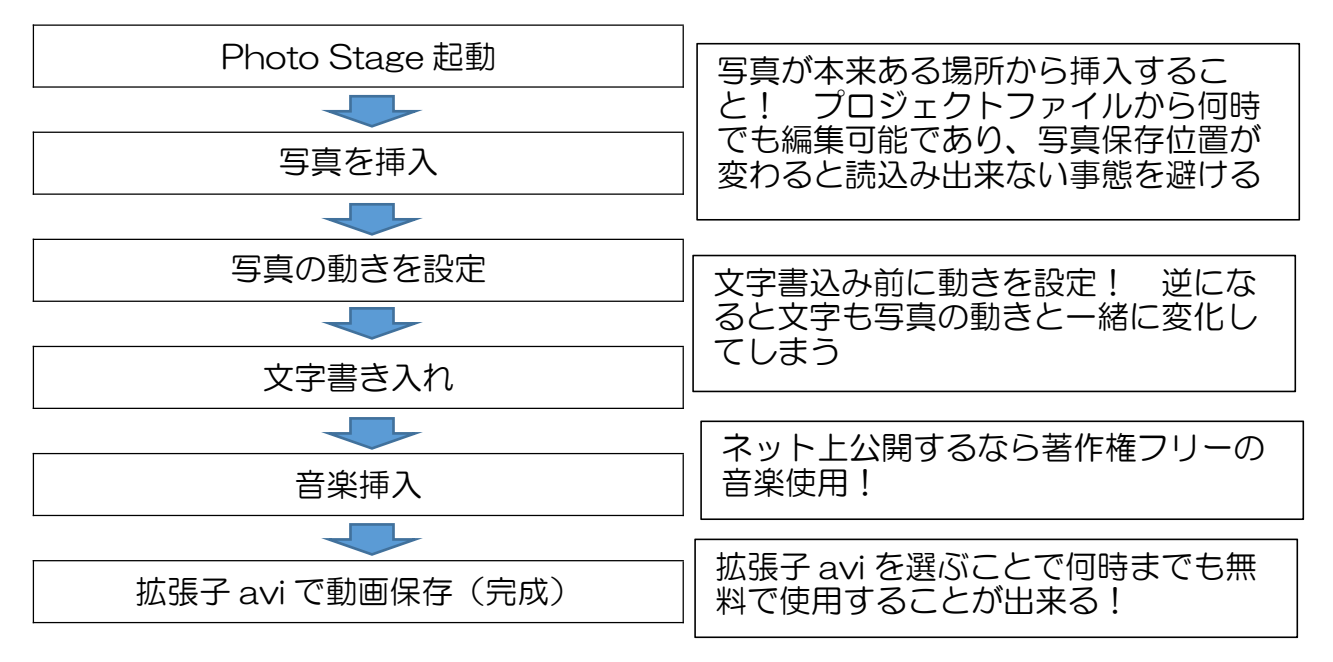

2. 画面の説明

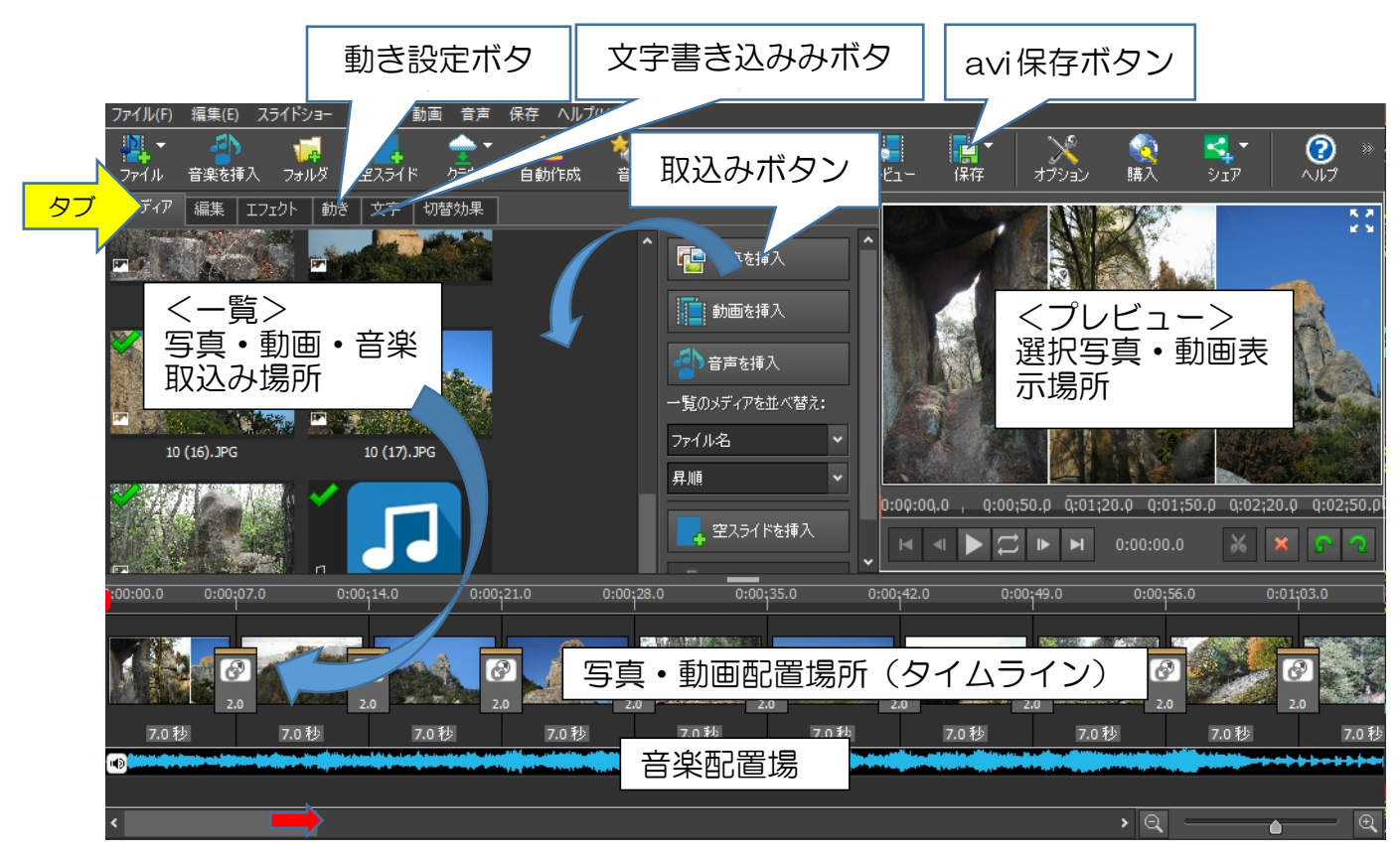

#### 写真を並べて自動再生するフォトムービーを作る

3. 初期設定

①オプションボタンをクリック
 ②全般タブ
 ③静止画像のデフォルト再生時間(秒):7
 ④切替効果のデフォルトの切替効果時間(秒):2 秒
 ⑤切替効果の自動挿入にチェック
 ⑥「OK」クリック

| ageのオブション                                                 |                                         | ?         |   |
|-----------------------------------------------------------|-----------------------------------------|-----------|---|
| 全般 音声 メディアファイル その他                                        |                                         |           |   |
| - teranel -                                               |                                         |           |   |
|                                                           |                                         |           |   |
| C-¥Users¥user¥AnnData¥Local¥Temn¥                         |                                         |           |   |
| □キャッシュのサイズがこの値を起うると主使用                                    | Dをおいじょファイルを買服全(MR)・                     | 1024      | 1 |
|                                                           | 0.11.00 T 0.110 GU BAG. 001             | 1021      |   |
| □ フロクラムの終了時にキャッシュを削除                                      |                                         | キャッシュを消去  |   |
| 75/8                                                      |                                         |           |   |
| ちょうし あん あん ション・シャン・ション・ション・ション・ション・ション・ション・ション・ション・ション・ショ | 70                                      |           | 1 |
|                                                           | 7.0                                     | •         | j |
| 図 朝国に思い音声クリックを挿入                                          |                                         |           |   |
| 切替効果                                                      |                                         |           |   |
| デフォルトの切替効果時間(秒):                                          | 2.0                                     |           | ] |
| デフォルトの切詰がも果ねイプ・                                           | 7117.7 <b>8</b>                         |           |   |
|                                                           | □切替えをランダムに選択                            |           |   |
|                                                           | 0.0000000000000000000000000000000000000 |           |   |
| 時間形式                                                      |                                         |           |   |
| 0:00:00.0                                                 | 0:00:00.000                             |           |   |
|                                                           |                                         |           |   |
|                                                           |                                         |           |   |
|                                                           | ОК                                      | ++>+U ~11 | ゥ |

4. 写真の挿入

Photo Stage 起動すると毎回このメッセージが表示されます。中央の「Photo Stage を非営利目的で使用」をクリック。非表示にする方法はありません。

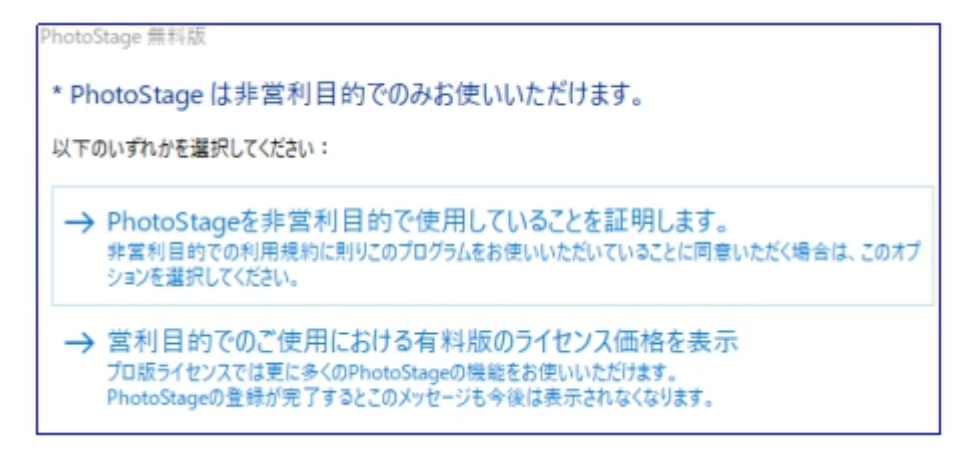

①写真を挿入

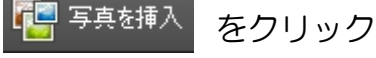

②写真保存場所から写真を選んで「開く」

最初写真をクリック後、最後の写真をShiftキーを押しながらクリックすることで 複数写真を一度に選択出来る。使用しない写真が混じっているときはCtrlキーを押 しながらクリックすることで単独選択解除出来る。--PhotoStage 一覧内でも有効

③タイムラインに挿入する

ー覧内の画像をタイムラインにドラッグする 上記②と同じ方法で挿入画像を選択し、トップの 画像を摘まんでタイムラインにドラッグする

トップ画像を摘まんでいないとタイムラインへの 配置が逆順になることがある

④タイムライン配置順修正
 画像を摘まんでドラッグ

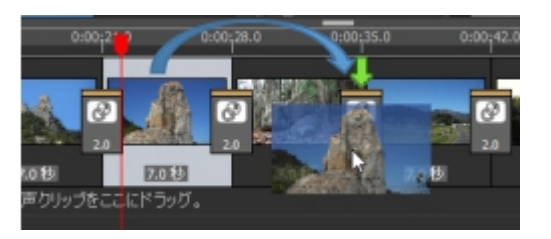

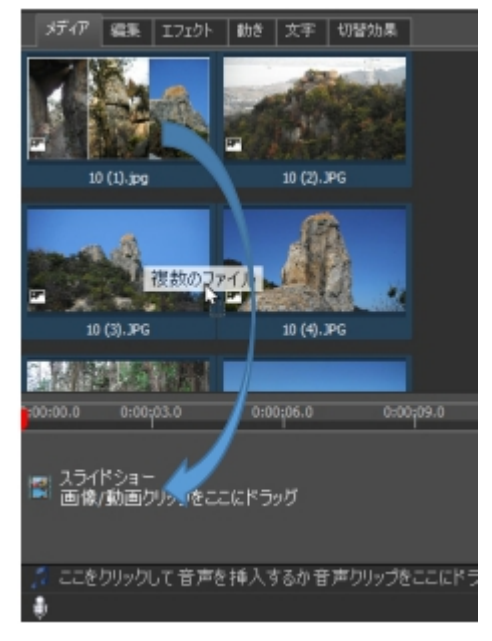

⑤タイムラインに入れた画像の削除

選んで Delete キーを押す。メディアー覧からは消えてないので再挿入可能

⑥追加挿入

ー覧に無い画像なら①から、一覧にある画像なら一覧から摘まんで挿入したい位置 ヘドラッグ

\*\*この段階で一度プロジェクト保存して、再生確認します

5. プロジェクト保存

作成状態を保存することで、何時でも保存段階からの再開が可能になります。この保 存は適時行うことが望ましい!

①ファイル→プロジェクトファイルを保存
 ②名前を付けて保存

設定しなければ、ドキュメンの中の Photostageのプロジェクトに保存さ れます(拡張子は spj)

③再生確認

縦画像が横表示になることが あります。右下の回転マーク で調整します。細長い左右が 黒画面になりますから、スラ イドショーが目的の場合は横 撮影が望ましい! また、ス マホ撮影画面は縦長サイズで すから、TV 画面で見た場合 は 縦方向が圧縮された状態にな

りますので、TV 側の設定を

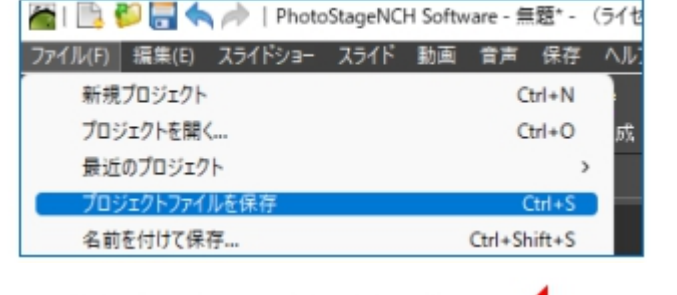

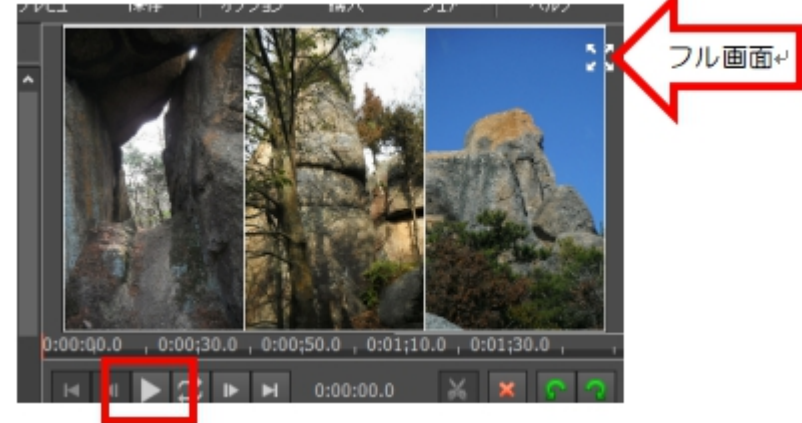

「フルからナーマル」にする必要があります。

6. 画面の動き設定

これはスライドショーを動画風に見せるために行うものです。重要!! 画像の動き 設定は「文字入れの前に行う」、これが逆になると文字も一緒に動いてしまい文字を読 み切れない状態になります。

①Photo Stage を起動して保存したプロジェクトファイルを読み込む 保存場所を探すことなく読み込めます!

| 7 | ァイル(F) | 編集(E)     | スライドショー  | スライド | 動画 | 音声      | 保存     | ヘルプ( | H)         |              |           |         |    |
|---|--------|-----------|----------|------|----|---------|--------|------|------------|--------------|-----------|---------|----|
|   | 新規     | プロジェクト    |          |      |    | 0       | trl+N  |      | ***        |              | 2         |         |    |
|   | プロジ    | ェクトを開く    | <b>(</b> |      |    | 0       | trl+O  | 威    | 音声         | ポイス録音        | 音声        | プレビュー   | 保7 |
|   | 最近     | のプロジェク    | 7F       |      |    |         | >      |      | D:¥dvd¥t   | ozan¥2022¥手  | 順書.spj    |         |    |
|   | プロジ    | エクトファイ    | ルを保存     |      |    | (       | Ctrl+S | N.   | D:¥dvd¥t   | ozan¥2022¥05 | 22児島玉野    | 野磐座.spj |    |
|   | 17 24  | t./+1+7/9 | 7-4      |      |    | Chill C | 10.0   | _    | D.V.J. JVA | Vacaav-      | to be and |         |    |

10件まで表示されますから探すのに苦労したこと はありません

②動き設定手順

- 1) 画像をクリック
- 2) 動き[タブ]をクリック
- 3) 動きの種類選択 15種類ありますが、私の場 合95%は『パンとズーム』です(重複設定は 出来ません)
- 4) パンとズームを選択の場合
   右側に「挿入したエフェクト」『パンとズーム』画面が表示される
- 5) 縦スライドバーを下まで下げる
- 6) オリジナルにチェックを入れる

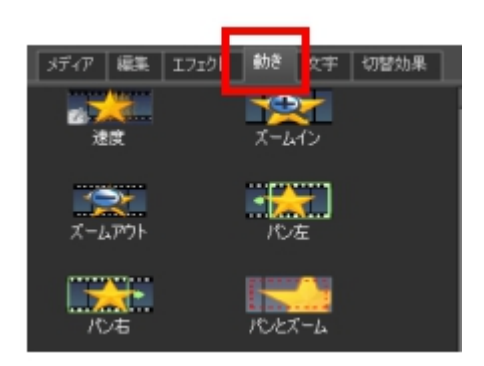

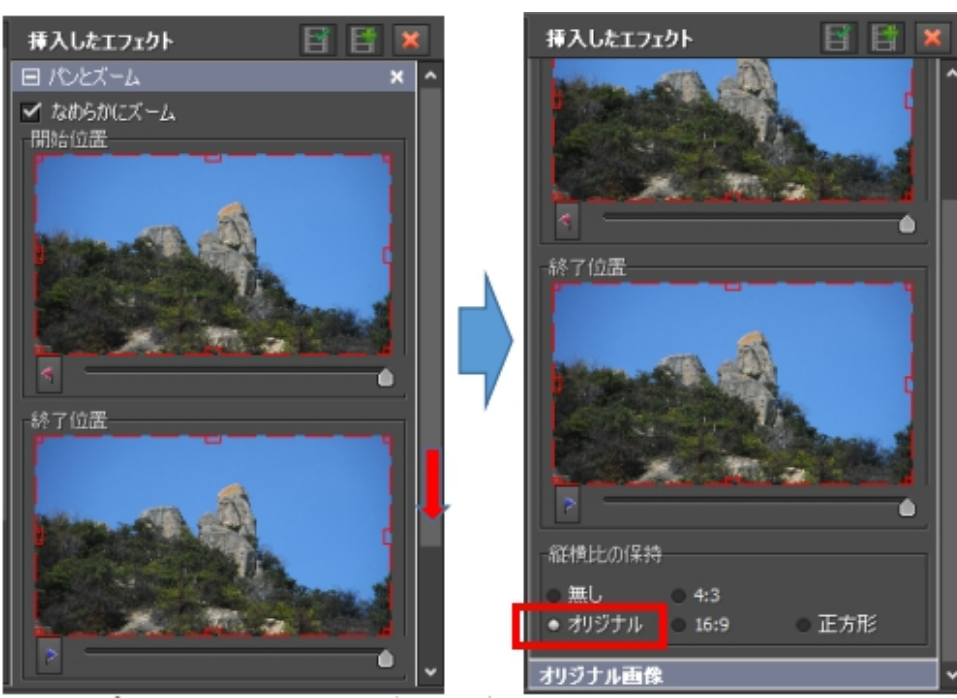

7) 徐々にズームアップなら終了位置を、ズームダウンなら開始位置画面を触る

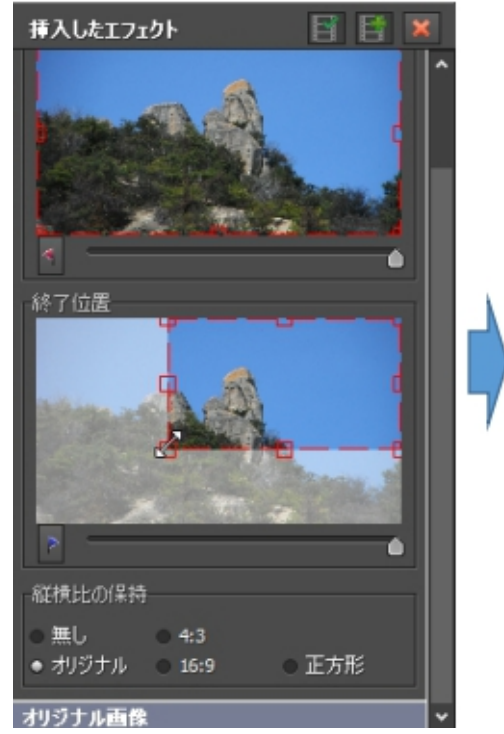

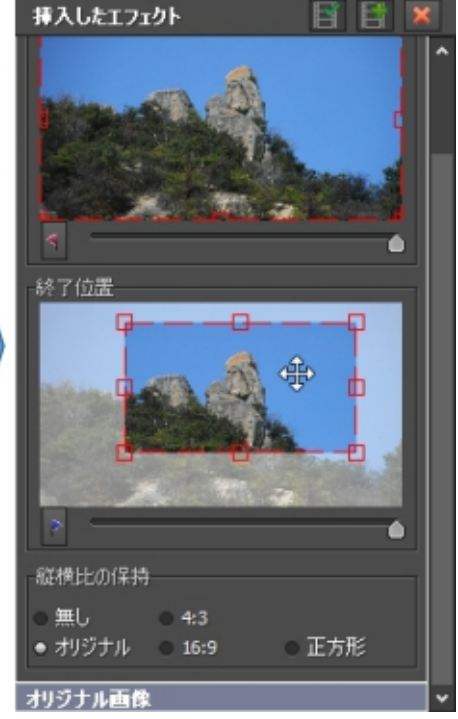

8) 動作確認 赤スライダーを動かしプレビュー画面で確認

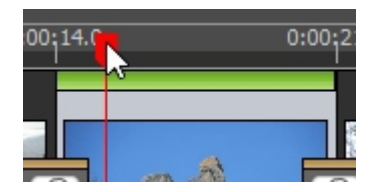

\*\*これを全画像に対して行う。ズームイン・ズームアウト・パン左・パン右は選ぶだ けで設定項目はありません。どのような動きなのか設定してプレビュー確認してみ るのが良いでしょう。気に入らない時の解除は下記×するだけです。

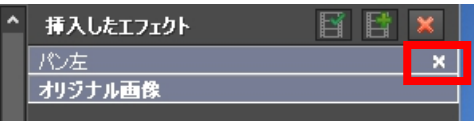

\*\*動きを設定完了したスライドはスライドの上が緑色になります

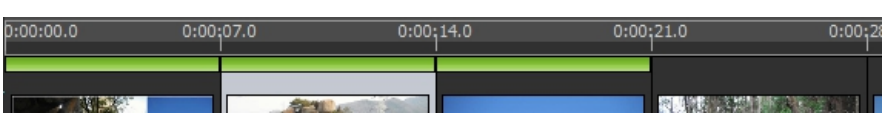

Text

文字レイヤ

## 7. 文字挿入

タイトルも各画面の説明文も『文字』タブから行います。文字の現れ方18種類、文字レイヤーは何枚でも重ね合わせ可能が特徴です。私は「文字レイヤー」しか使ったことがなく、タイトルだけレイヤー3枚重ねにしておりますのでその方法を説明します。

\*タイトル文字

タイトル文字画面は空スライドに書き込むか、代表スライドを持ってきて書き込むです が、練習は代表画面を使います

 1メディアー覧の中から代表スライドを選ぶ
 2タイムライン頭にドラッグする
 3スライドの「7.0 秒」をクリック
 4大画面で表示されますが、数値枠が選択状態になっていますからそのまま「30」と入力して Enter を押す タイトル+文章として 30 秒としていますのでタイト ルだけなら 7 秒のままで構わないでしょう

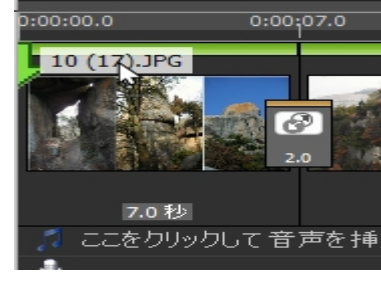

⑤タブから「文字」をクリック
 ⑥一覧の中から「文字レイヤー」をクリック
 ⑦文字レイヤーの説明

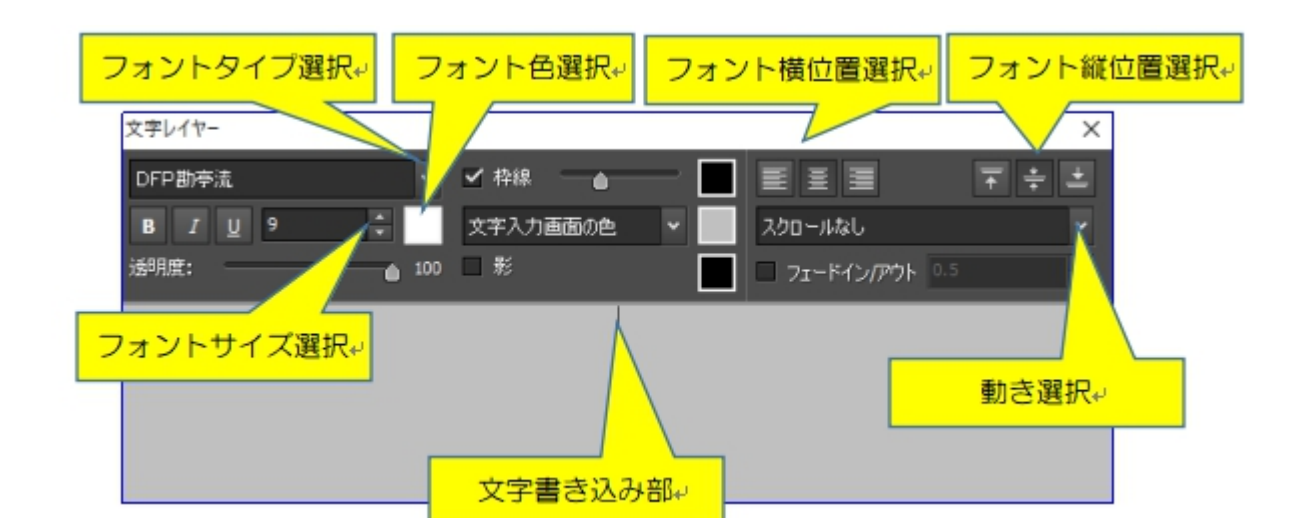

⑧文字書き込み

- 1) フォントタイプ選択 創英角ホップ体や極太楷書体や勘亭流(あれば)
- 2) フォントサイズ 10~11 程度
- 3) フォント色 好み、黄色はどの背景のも合う
- 4) フォント横位置 左右中央揃え
- 5) フォント縦位置 上揃え(タイトルだけなら中央揃え)

これで文字書き込み準備完了

6) タイトル文字入力

文字レイヤーが表示されている間のプレビュー画面はマダラ模様です

文字長さが画面に収まっているかどうかはプレビュー画面で確認する

- フォント縦位置を上揃えを選んでいる場合は文字列頭にカーソルを合わせ、2度 Enterを押すと程よい位置になります
- \*\*文字レイヤーの右上×をクリックしてレイヤーを見えなくすると、下に隠れていた プレビュー画面が見えるようになります。表示状態を確認しましょう!

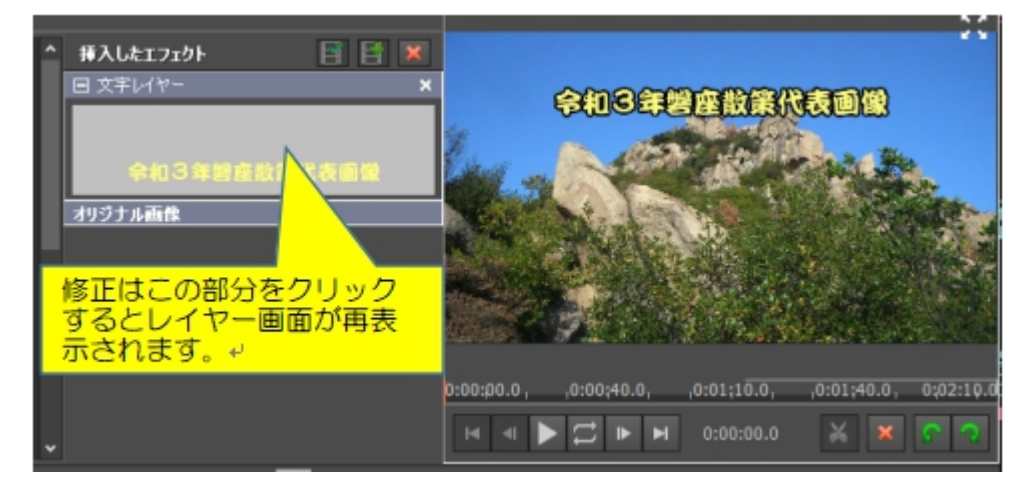

## \*作成年月日

これを記入するかどうかは好みですから私の入れ方を説明します

- 1) 文字レイヤークリック
- 2) フォントタイプ選択 好み AR BERKLEY 一番上にある
- 3) フォントサイズ タイトルより少し小さく
- 4) フォント色 好み、タイトルと同じ
- 5) フォント横位置右揃え
- 6)フォント縦位置下揃え
- これで年月日書き込み準備完了

7) 年月日入力

設定通りの文字になっていない場合は、入力文字列を選択しておいて再度設定

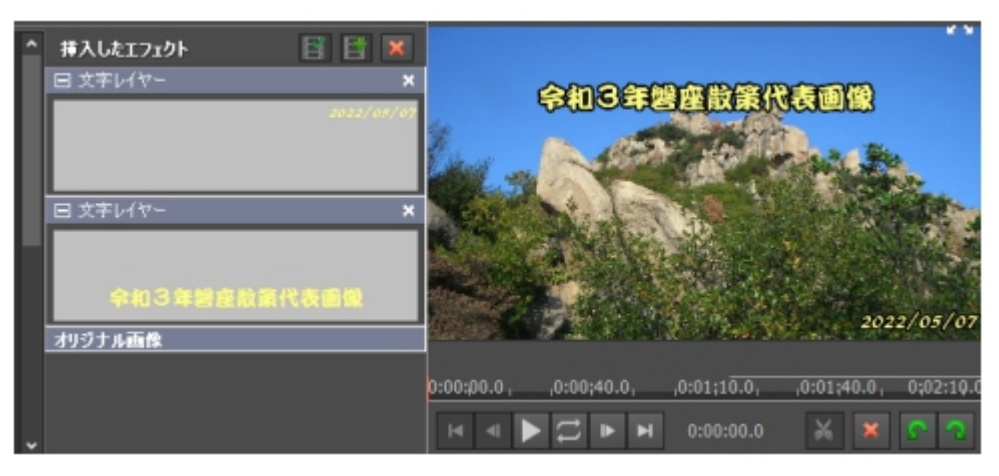

\*ムービー全体の説明文入力

これを書くかどうかは好みです。私の登山ムービーには毎回書き込んでいますので、 そのやり方を説明します。

- 1) 文字レイヤークリック
- 2) フォントタイプ選択 タイトルと同じフォント
- 3) フォントサイズ タイトルより1つ小さく
- 4) フォント色
   白
- 5) フォント横位置
   中央揃え
- 6)フォント縦位置上揃え
- 7) スクロール 下から上へスクロール

これで年月日書き込み準備完了

8) 文章入力

文字列横幅はプレビュー確認しながら行う。最初の1行をオーバー気味に打っておいて、 プレビュー画面を確認して調整する。

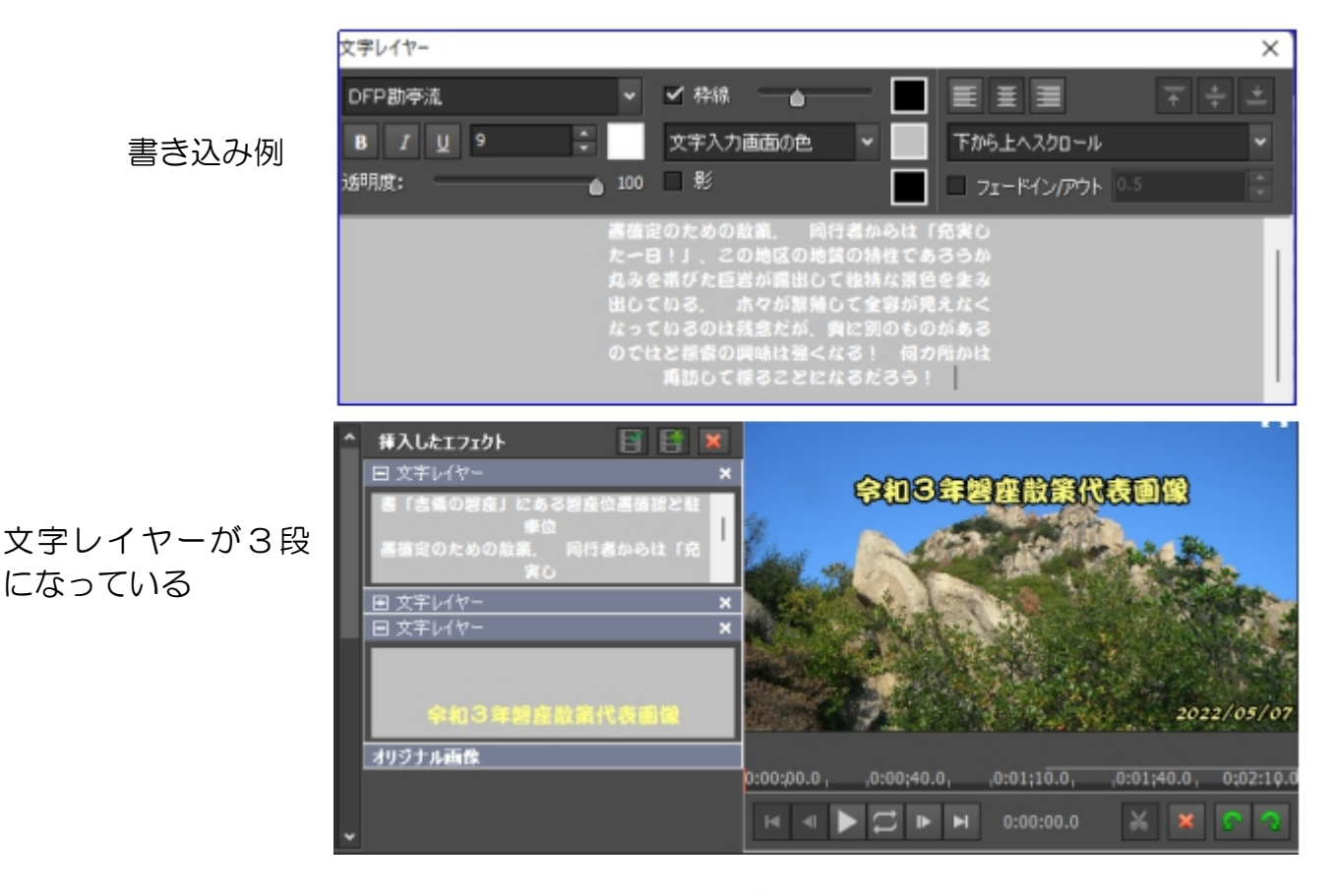

プレビュー確認 文字が下から上がってくる

\*プロジェクト再保存はここをクリックするだけ

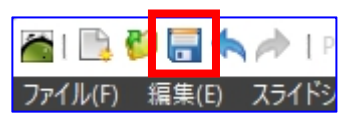

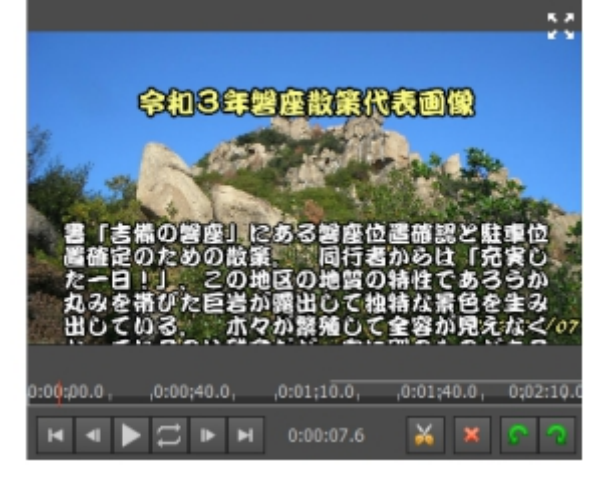

#### \*各画面への説明文挿入

基本はタイトル文字挿入と同じで、文字表示位置を下段にするだけです。私は文字色を 黄色に、文字サイズを一つ下げて使用しています。文字の動きはなしです。

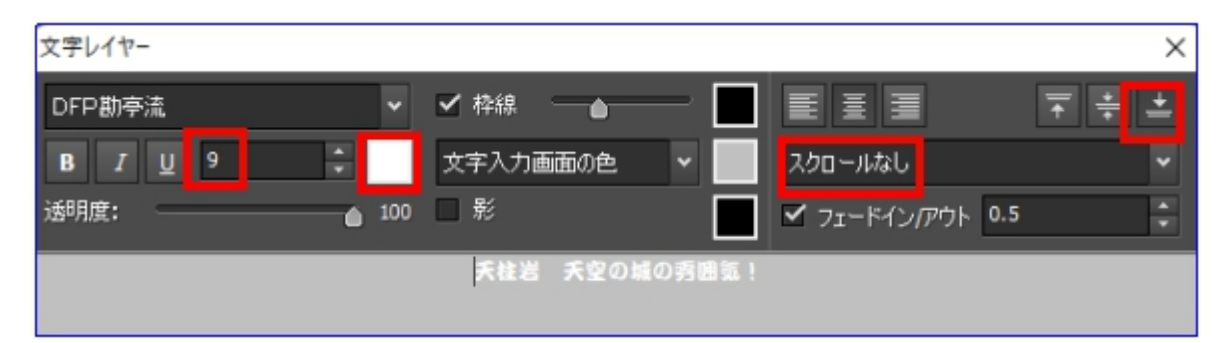

最近になって、文字入力後のサムネイル画像への文字表示や右上画面の表示が一定でない い状態が続いていますが、動画出力時には影響ないので気にしないようにして下さい。

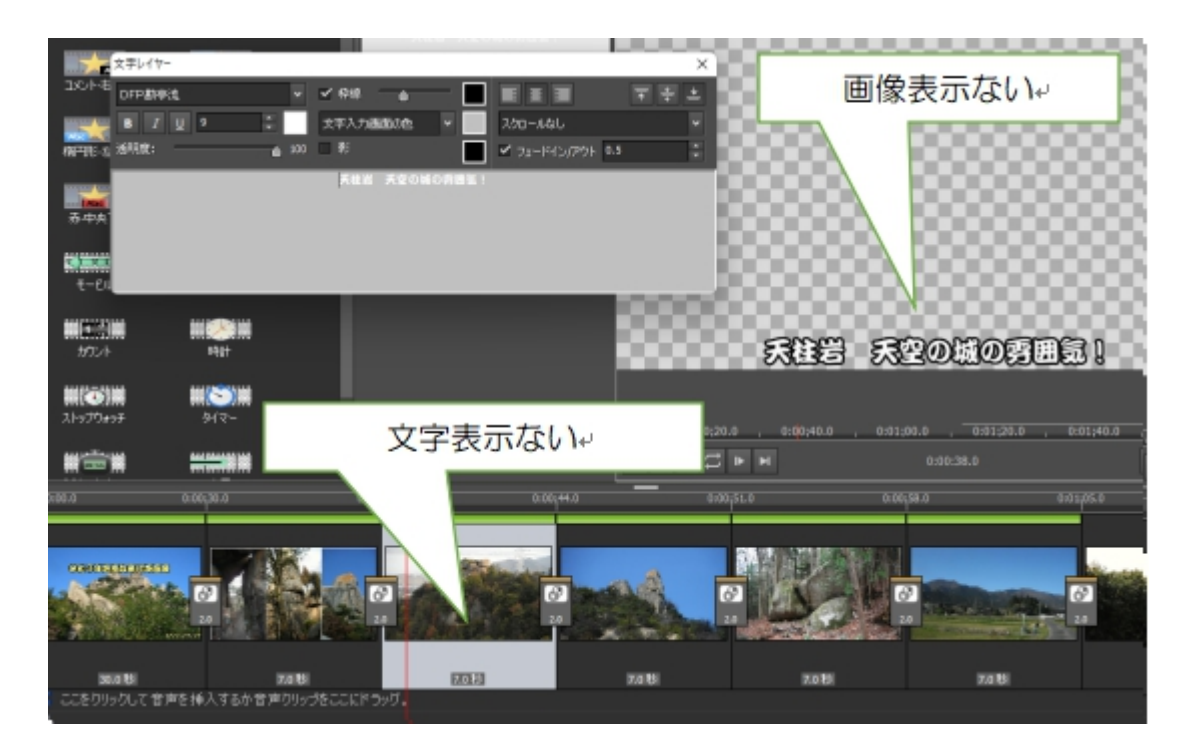

再生して確認してみましょう!

最近、この再生段階で画像が表示されない(文字表示はある)時がありますが、その時 は一枚づつ画像をクリックして表示させた後に再生すると改善します。

8. 音楽挿入

音楽(BGM)挿入に当って最初に考えなければならないことは、この作品が個人使用 範囲かユーチュウーブ等へアップする公開作品であるかです。個人使用(友人への送 信は個人使用範囲です)であればどんな音楽でも使用することが出来ますが、ユーチ ューブへアップにアップする場合は著作権フリーの音楽を使用する必要があります。

著作権のある音楽を使用してユーチューブへアップした場合は、瞬時に著作権違反として削除され、アップ出来なくなります。 今回用意した「音楽」フォルダに入っている曲は全て著作権フリー「<u>甘茶の音楽工房</u>」から入手したもので、自由に使用することが出来ます。

著作権の期間は作者の死後 70 年間ですから古いクラシックの他は全て著作権がある

ものと見る必要があります。 著作権フリーのクラシック音楽を使用したい場合はこち らのページを参照してください

音楽の挿入も写真と同じで、最初にメディアに取り込んで、次にタイムラインドラッ グ取込みになります。

\*複数ファイルドラッグ可 \*動画再生長さより長くなった部分は端を摘まんで左に寄せる \*最後の音楽のフェードアウト処理をして、自然に終わるような印象を作る \*音楽が目立ち過ぎないようにボリュームを抑える

①音楽を取り込む

 メディア

 メディア

 シディア

 シディア

 シディア

 シディア

 シディア

 シディア

 シディア

 シディア

 シディア

 シディア

 シディア

 シディア

 シディア

 シディア

 シディア

 シディア

 シディア

 シディア

 シディア

 シディア

 シディア

 シディア

 シディ

 シディ

 シディ

 シディ

 シディ

 シディ

 シー

 シー

 シー

 シー

 シー

 シー

 シー

 シー

 シー

 シー

 シー

 シー

 シー

 シー

 シー

 シー

 シー

 シー

 シー

 シー

 シー

 シー

 シー

3) 音楽ファイルから選んで挿入(サンプルを使用する場合は音楽フォルダから)

②取り込まれた音楽をタイムラインにドラッグする

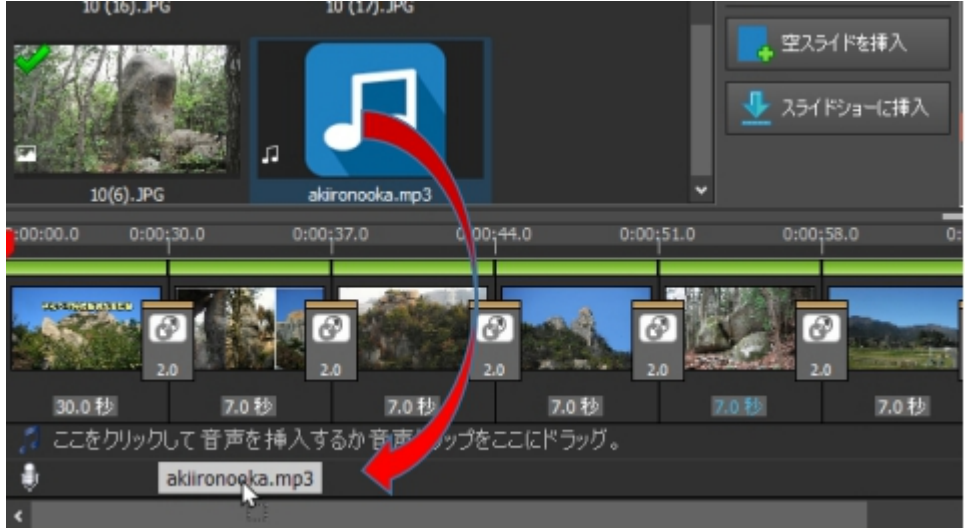

③音楽を動画再生時間に合わせる

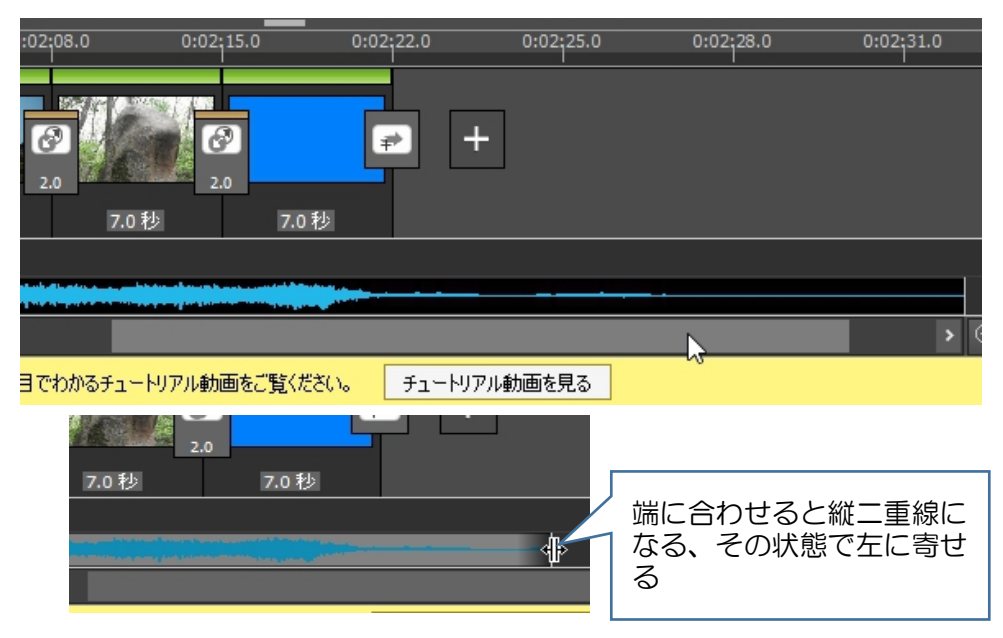

## ④段々音が小さくなるフェードアウトにする

音楽ライン上で右クリック 選択した音声を削除 フェードアウト ?  $\times$ 全ての音声を削除 フェードアウトの長さ(秒): 5.0 • • ОК キャンセル 名前を変更... 音声の長さとフェード効果を調整... 音量を調節 この音声クリップの裏の音声トラックの音 切り取る <del>- ۲</del>۲ 貼付け スライドショーが終了するまでこのクリップを スライドショーの末尾で音声をフェードアウ カーソル位置でフェードして切り取る クリップの分類 音声エフェクト...

## ⑤音量を下げる 既定ボリュウムは大きいので-12db 辺りに

- 1) スピーカーマークをクリック
- 2) -12db まで動かす
- 3) OK

| ל 💻 | 0:01;33.0<br>クリップの音音 | 0:01;40.0     | 0: | :01:47.0 | 0:01;54.0<br>?                                                                                                   | × | 0:02 |
|-----|----------------------|---------------|----|----------|----------------------------------------------------------------------------------------------------|---|------|
|     | クリップ音量<br>つ クリップ 音量  | :の調整:<br>ミュート |    | -12dB    | J.                                                                                                    |   | 2    |
| 7.  | )秒<br>デフォル           | hに戻す          | ОК | キャンセル    |                                                                                                    | 7 |      |
|     |                      | ÷             |    |          | and the second second second second second second second second second second second second second second second |   |      |

再生確認!

9. 動画保存

動画保存での注意点は 1%、拡張子「avi」を選ぶことだけです。動画で一般的である mp4 は有料版限定です。初回はすんなり mp4 保存してくれますが、次からは購入画面 になってしまいます。avi でも何ら問題なく綺麗に再生出来ますから avi を選んでくだ さい。

# ①動画ファイル選択 保存⇒動画ファイル

②出力ファイル名入力

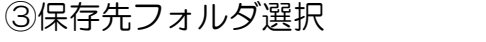

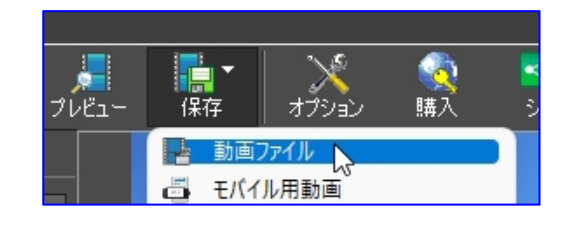

### ④ファイルフォーマット ▼avi を選ぶ

| 動画出力設定               |                                                            | ? | × |
|----------------------|------------------------------------------------------------|---|---|
| 出力ファイル名:<br>保存先フォルダ: | 令和3年 <b>磐</b> 座散策代表画像<br><u>D:¥dvd¥tozan¥2022</u> ✓        |   |   |
| プリセット:               | <u>አንያሪ</u>                                                |   |   |
| ファイルフォーマット:<br>解像度:  | .avi / デフォルト品質/ファイルサイズ / ①<br>.3gp<br>.asf (- 1080p HD / ① |   |   |
| ワイド画面モード:            | .avi<br>.dv br. 12                                         |   |   |

| ⑤作成<br>ムービー作成中表示あり | - gif (メーム<br>- mkv<br>- mv<br>- mp4<br>- mp4<br>- mp3<br>- ogv<br>- 330.0GBの空き容量(D:¥ドライブ)<br>- m<br>- swf<br>- webm<br>- wmv<br>- wmv<br>- wmv<br>- webm<br>- wmv<br>- wmv<br>- swf<br>- webm<br>- wmv<br>- wmv<br>- swf<br>- webm<br>- wmv<br>- swf<br>- webm<br>- wmv<br>- swf<br>- webm<br>- wmv<br>- swf<br>- webm<br>- wmv<br>- swf<br>- webm<br>- wmv<br>- swf<br>- webm<br>- wmv<br>- swf<br>- webm<br>- wmv<br>- swf<br>- webm<br>- wmv<br>- swf<br>- webm<br>- wmv<br>- swf<br>- webm<br>- wmv<br>- swf<br>- webm<br>- wmv<br>- swf<br>- webm<br>- wmv<br>- swf<br>- webm<br>- wmv<br>- swf<br>- swf<br>- webm<br>- swf<br>- swf<br>- swf<br>- swf<br>- webm<br>- swf<br>- swf<br>- s |
|--------------------|----------------------------------------------------------------------------------------------------|
|                    | (作成) キャンセル ヘルフ                                                                                                    |
|                    | ムービーの作成中                                                                                                    |
|                    |                                                                                                    |
|                    | PhotoStage © NCH Software キャンセル                                                                                                    |
| ⑥完成                | PhotoStage                                                                                                    |
| フォルダを開いて再生確認!      | ↓ ムービーの作成が完了しました。                                                                                                    |
|                    | フォルダを開く OK                                                                                                    |

- \*\*LINEへの送信は Ⅱ事前準備2「パソコンから LINE に写真・動画を添付(送る)、
   保存する」を参照!
- \*\*今回は写真だけ扱いましたが、間に動画ファイルを挿入することも可能です。ただし、 文章を入れた場合は1画像扱いなのでその動画再生中表示され続け、また、音声も BGM とダブって聞こえるようになります。